# STUDENT MARKS REGISTER

Click Student Marks Register on the HSBTE Website. Following Screen shall appear on Mobile/PC for REGISTERATION of student.

| INo               |
|-------------------|
|                   |
| as Per<br>ificate |
|                   |
| obile             |
|                   |
| d OTF             |
| •                 |
|                   |
|                   |
|                   |
|                   |
|                   |
|                   |

QP-HSBTEE ... is : 643179 more step is ter his ble com/inc

Сору ОТР

Click Ok Button and check Your Mobile. You will receive OTP in registered Mobile

OK

## studentmarksre gister.hsbte.com says

Please enter the OTP sent to the mobile no :8146296808

|          |                                                                 | ••••0.2(0)5                                   |                         |                                                   |
|----------|-----------------------------------------------------------------|-----------------------------------------------|-------------------------|---------------------------------------------------|
|          | studentmarksregiste                                             | er.hsbte.com/inc                              | 42                      | •                                                 |
| HI<br>Ba | <b>aryana State Board c</b><br>ays 7-12, Sector-4, Panchkula, P | of Technical Edu<br>in-134112, Haryana (India | cation<br><sup>a)</sup> |                                                   |
| 📥 F      | REGISTRATION                                                    | ☞ SHOW MAI<br>/2021                           | RKS                     |                                                   |
|          | STUDENT MAR                                                     | KS REGISTER                                   |                         |                                                   |
| Ro       | oll No:                                                         |                                               |                         |                                                   |
|          | 150340916004                                                    |                                               |                         |                                                   |
|          |                                                                 |                                               |                         |                                                   |
| Da       | ate of Birth: DD-M                                              | M-YYYY                                        |                         |                                                   |
|          | 01-12-2005                                                      |                                               |                         |                                                   |
| Μ        | obile No:                                                       |                                               |                         |                                                   |
|          | 8146296808                                                      |                                               |                         |                                                   |
|          |                                                                 | Send                                          | 07                      | Enter OTP<br>received in your<br>registered Mobil |
| Er       | nter OTP:                                                       |                                               |                         |                                                   |
|          | 643179                                                          |                                               |                         | Click on Submit<br>Button                         |
|          |                                                                 | Subm                                          | it                      |                                                   |
|          |                                                                 |                                               |                         |                                                   |
|          |                                                                 |                                               |                         |                                                   |
|          |                                                                 |                                               |                         |                                                   |

### HOW TO VIEW MARKS REGISTER

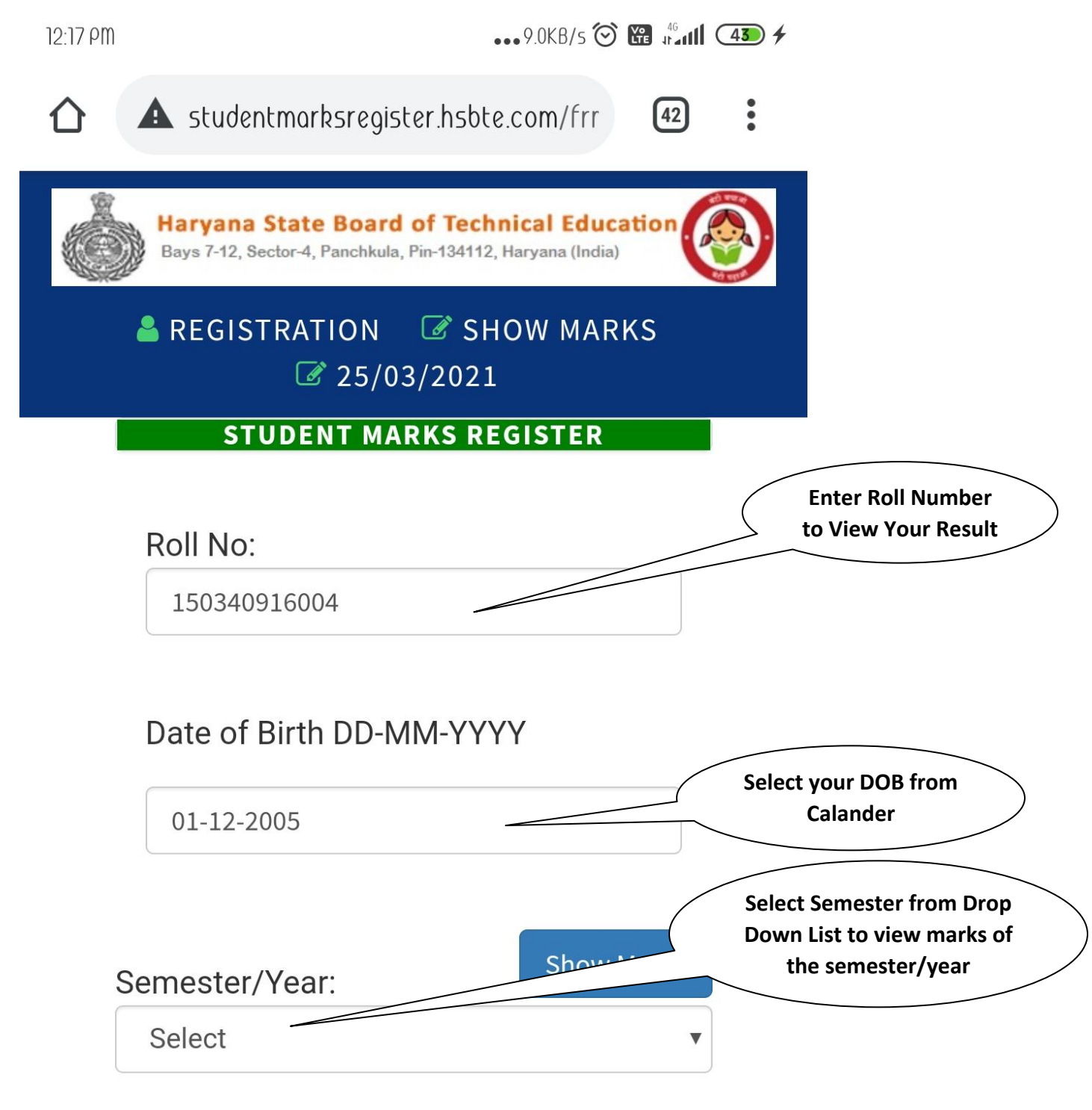

#### Note: -

- Date of birth must be as per matric certificate

- " R " mentioned after the marks means Reappear

- In case of many attempts made in reappear

subject(s), maximum marks obtained are shown.

- All semesters Marks of students are available online w.e.f 2015 Batch.

- Last updated on 15-March-2021. Next updation will be done Two months after the declaration of Result.

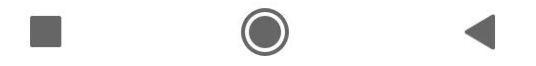

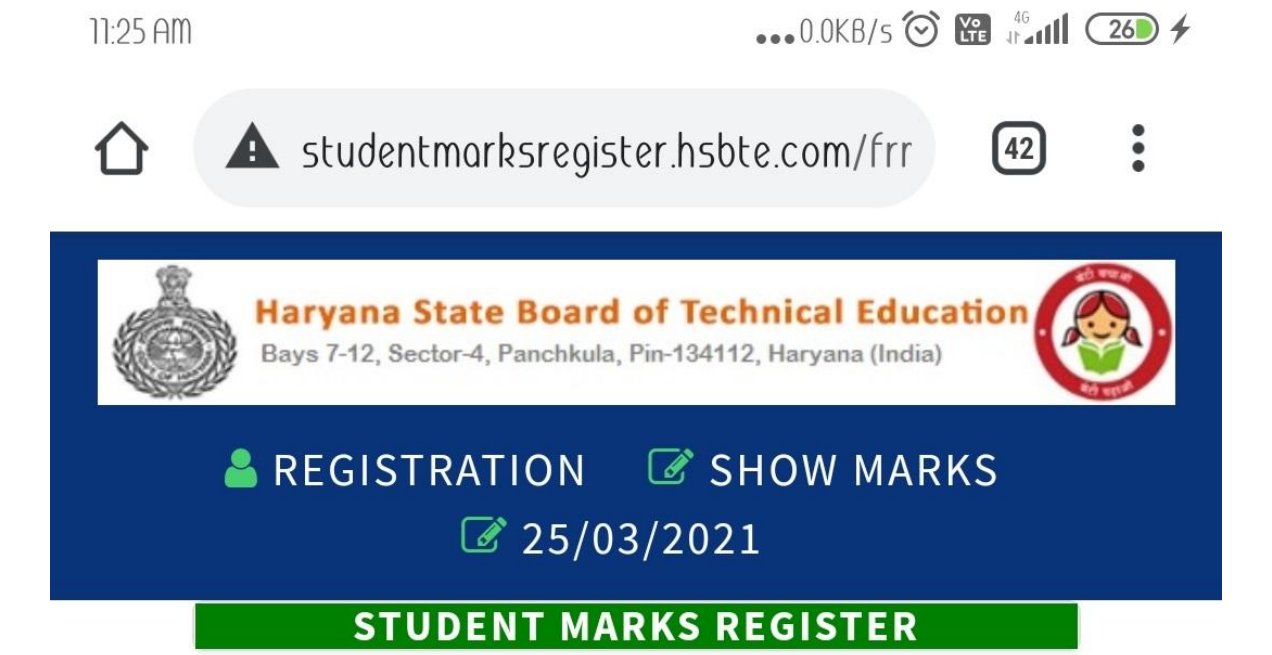

### Roll No:

150340916004

## Date of Birth DD-MM-YYYY

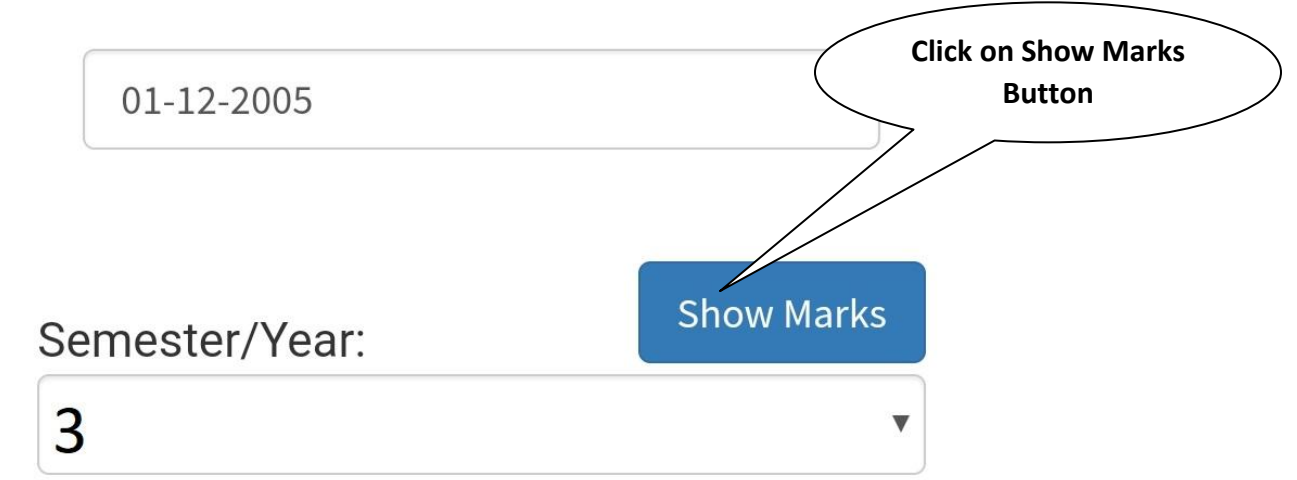

| Sr.Number | Subject Code          | Theory<br>Marks | Practical<br>Marks |
|-----------|-----------------------|-----------------|--------------------|
|           | 120931 -              |                 |                    |
|           | <b>Electrical and</b> |                 |                    |
| 1         | Electronics           | 39/100          |                    |
|           | Engineering           |                 |                    |
|           | Materials             |                 |                    |
|           | 120932 -              |                 |                    |
|           | Electrical            |                 |                    |

 $\bigcirc$